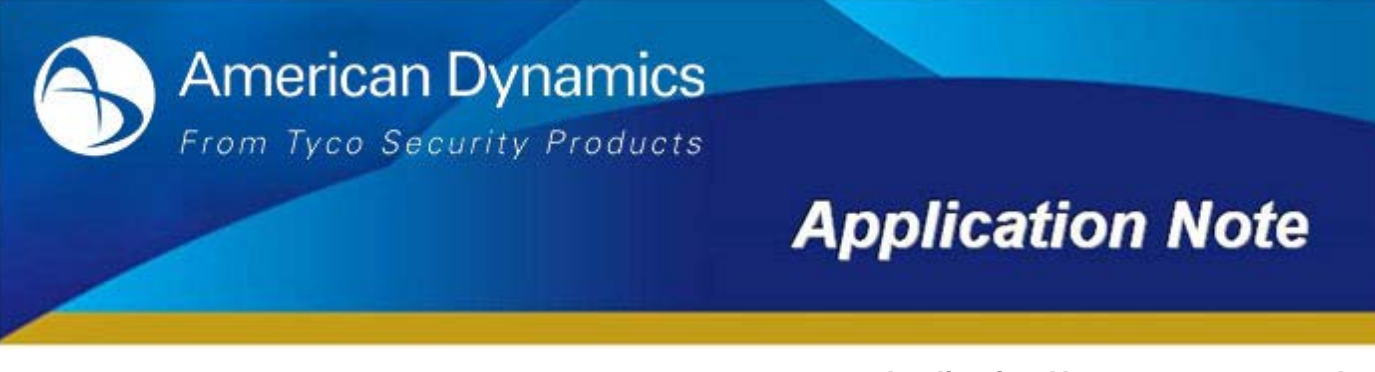

Application Note: 8200-1099-01 A0 Date Issued: 12<sup>th</sup> August 2014

# **Guidance for Safe Mode Operation**

This affects the following cameras:

| Camera Model | Description                                 |
|--------------|---------------------------------------------|
| ADCi600-M111 | Illustra 600 Compact Mini-Dome 720p         |
| ADCi610-M111 | Illustra 610 Compact Mini-Dome 1080p        |
| ADCi610-M022 | Illustra 610 Compact Mini-Bullet, 2MP 1080p |

## What is Safe Mode?

Your camera may be forced into safe mode when it is not properly shutdown, this may cause system data to become corrupted. Safe mode is designed to attempt recovery of any corrupted system data and protect the system data from being corrupted further.

#### Note:

The 'safe mode' only applies to the i600 Compact Mini-Dome, i610 Compact Mini-Dome and the i610 Compact Mini-Bullet listed above.

## What is the main cause of Safe Mode?

Normally, the cause of 'safe mode' is classified two ways:

- When the power source is unstable in the middle of the system booting or startup.
- When the system files required for system booting or start up are damaged.

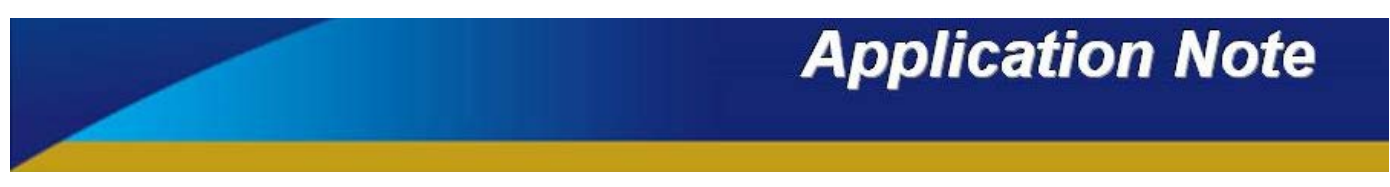

# Indication of Safe Mode

While you are configuring the device via the webpage of the camera, you may see the image below.

| Your device has en<br>itself not operating<br>In most cases, rep<br>If you have seen yo<br>the device.                                                                                                    | tered safe mode now. Device is usually forced to safe mode when device recognizes<br>normally over times.<br>eated unstable power connection during the boot is the main cause for safe mode.<br>our device in safe mode for the first time, just follow the instructions below to reboot                                                                                                    |
|----------------------------------------------------------------------------------------------------|----------------------------------------------------------------------------------------------------|
| 1. Click 'Start Re<br>2. Wait until the<br>3. Refresh the w                                                                                                    | boot' on the current page.<br>device completely reboots.("It may take a few seconds to several minutes.)<br>ebpage to check if it appears normal.                                                                                                    |
| If the device is not<br>device may have b<br>Then, try the instri                                                                                                    | recovered after you have done the above instructions, it may indicate that settings in<br>cen corrupted.<br>ctions as follows to reset all settings.                                                                                                    |
| <ol> <li>Click 'Reset A</li> <li>Wait until the</li> <li>Check if the y</li> </ol>                                                                                                    | Il Settings' on the current page.<br>device resets all settings. ("It may take a few seconds to several minutes.)<br>rebpage appears normal.                                                                                                    |
| If the device is still<br>be a corruption on<br>In this case, the de<br>Thus, perform the                                                                                                    | in safe mode after you have done the above procedure, it may indicate that there may<br>the firmware of the device.<br>vice cannot be booted normally.<br>firmware update according to the instructions below.                                                                                                    |
|                                                                                                    |                                                                                                    |
| <ol> <li>Click 'Browse</li> <li>Click 'START'<br/>update.)</li> <li>Check if the v</li> </ol>                                                                                                    | , and select the appropriate firmware file.<br>to restore the firmware to the device.("You will see the relevant messages during the firmware<br>rebpage appears normal.                                                                                                    |
| 1. Click 'Browse     2. Click 'START' update.)     3. Check if the v     If you are still on t     situation. Certain p     your local agency f                                                                 | , and select the appropriate firmware file.<br>to restore the firmware to the device.("You will see the relevant messages during the firmware<br>rebpage appears normal.<br>his page even after the above procedure, your device may have encountered the wors<br>art of the hardware on the device may have been broken. Thus, you should contact<br>or further assistance.                                                 |
| <ol> <li>Click 'Browse</li> <li>Click 'START'<br/>update.)</li> <li>Check if the v</li> <li>Check if the v</li> <li>Uf you are still on t</li> <li>situation. Certain p</li> <li>your local agency f</li> </ol> | , and select the appropriate firmware file.<br>to restore the firmware to the device.(*You will see the relevant messages during the firmware<br>rebpage appears normal.<br>his page even after the above procedure, your device may have encountered the wors<br>art of the hardware on the device may have been broken. Thus, you should contact<br>or further assistance.<br>Reboot                                       |
| <ol> <li>Click 'Browse<br/>2. Click 'START'<br/>update.)</li> <li>Check if the '<br/>3. Check if the '<br/>1 you are still on t<br/>situation. Certain p<br/>your local agency f</li> </ol>                     | , and select the appropriate firmware file.<br>to restore the firmware to the device.(*You will see the relevant messages during the firmware<br>vebpage appears normal.<br>his page even after the above procedure, your device may have encountered the wors<br>art of the hardware on the device may have been broken. Thus, you should contact<br>or further assistance.<br>Reboot<br>Start Reboot                       |
| <ol> <li>Click 'Browse<br/>2. Click 'START'<br/>update.)</li> <li>Check if the y</li> <li>Check if the y</li> <li>If you are still on t</li> <li>situation. Certain p</li> <li>your local agency f</li> </ol>   | , and select the appropriate firmware file.<br>to restore the firmware to the device.(*You will see the relevant messages during the firmware<br>rebpage appears normal.<br>his page even after the above procedure, your device may have encountered the wors<br>art of the hardware on the device may have been broken. Thus, you should contact<br>or further assistance.<br>Reboot<br>Start Reboot<br>Reset All Settings |
| <ol> <li>Click 'Browse<br/>2. Click 'START'<br/>update.)</li> <li>Check if the i</li> <li>Check if the i</li> <li>Tyou are still on t<br/>situation. Certain p<br/>your local agency f</li> </ol>               | and select the appropriate firmware file.<br>to restore the firmware to the device.(*You will see the relevant messages during the firmware<br>rebpage appears normal.<br>his page even after the above procedure, your device may have encountered the wors<br>art of the hardware on the device may have been broken. Thus, you should contact<br>or further assistance.                                                   |
| 1. Click 'Browse<br>2. Click 'START'<br>update.)<br>3. Check if the 1<br>If you are still on t<br>situation. Certain p<br>your local agency f                                                                   | , and select the appropriate firmware file.<br>to restore the firmware to the device.(*You will see the relevant messages during the firmware<br>rebpage appears normal.<br>his page even after the above procedure, your device may have encountered the wors<br>art of the hardware on the device may have been broken. Thus, you should contact<br>or further assistance.                                                 |

This indicates that the camera is running in safe mode, to recover your camera follow the procedures detailed below.

# How to recover your system from Safe Mode

You can initially perform Procedure 1 to get out of safe mode. If this does not work then move to Procedure 2.

## Procedure 1: Reboot

Reboot can be done by using the reset button or via the webpage.

### Pressing the reset button:

1. Press the reset button for two seconds while the device is powered on.

2. Wait until the system completes reboot. (It may take a few seconds up to several minutes.)

**NOTE:** Do not hold the button for more than two seconds. Otherwise, the device may be switched to its factory default settings.

#### On the webpage:

- 1. Select 'Start Reboot' on the webpage.
- 2. Wait until the device completely reboots. (It may take a few seconds up to several minutes.)
- 3. Refresh the webpage to check if it appears normal.

# Application Note

# Procedure 2: Factory Default

The device can be reset to factory default either using the reset button or via the webpage.

### Pressing the reset button:

- 1. Press the reset button for ten seconds while the device is in use.
- 2. Wait until the device completely reboots. (It may take a few seconds up to several minutes.)

## On the webpage:

- 1. Select 'Reset All Settings' on the webpage.
- 2. Wait until the device resets all the settings. (It may take a few seconds up to several minutes.)
- 3. Check if the webpage appears normal.

# Procedure 3: Firmware Update

Perform the firmware update.

- 1. Select 'Browse' on the webpage, and select the appropriate firmware file.
- 2. Select '**START'** to restore the firmware to the device. (You will see the relevant messages during the firmware update.)
- 3. Check if the webpage appears normal.

# Procedure 4: Contact Technical Support

If your device is still in safe mode after all the three procedures, it may indicate that the device has encountered the worst situation, for example, a certain part of the hardware may have been failed. You should therefore contact Technical Support for further assistance. Contact details for Technical Support are on the next page of this Application Note.

# Application Note

Alternative Number: 800-392-2873

# **Contact Information**

If you have any questions regarding this bulletin, please contact American Dynamics Technical Services at:

 Toll Free:
 800-507-6268, Option 2
 International:
 561-912-6259, Option 2

Fax: 450-444-2029

Email: adtechservices@tycoint.com

In Europe, Middle East and Africa, contact Technical Support at:

Toll Free: +800-2255 8926

Hours: 08:00 - 18:00 CET

Website: www.tycosecurityproductsemea.com

Local Direct dial numbers:

| UK      | 08081 013 753 and 08701 238 787  |
|---------|----------------------------------|
| France  | 0800 90 79 72 and 04 72 79 14 83 |
| Spain   | 900 99 39 61 and 900 10 19 45    |
| Germany | 0800 1806 757                    |
| Italy   | 0800 874 091                     |
| Belgium | 0800 76 452                      |

In Latin America and Caribbean, contact Technical Support at:

#### Southern Latin America

Contact: Cesar Cristal Phone: +54-11-4711-8711 Cell: +54911-6452-7573 Email: <u>ccristal@tycoint.com</u>

#### Northern Latin America & Caribbean

Contact: Hildebrando Duran Phone: +57-1638-6278 Cell: +57-317668-9590 Email: <u>hiduran@tycoint.com</u>

In Asia Pacific, contact Technical Support at:

Toll Free: +800-2255 8926

Hours: 08:00 - 18:00 CET

Direct: +31 475 352 722 Email: <u>emea.support@tycoint.com</u> Website: www.calltyco.com

Hours: 08:00 - 20:00 EST

Website: www.americandynamics.net

| Bahrain              | 800-04127      |
|----------------------|----------------|
| Greece               | 00800-31229453 |
| Russia               | 81080020521031 |
| Turkey               | 00800-31923007 |
| United Arab Emirates | 800-03107123   |

#### Brazil

Contact: Mauro Altino Phone: +55-11-3443-7232 Cell: +55-11-8998-9770 Email: maltino@tycoint.com

#### Mexico

Contact: Marco Antonio Salguero Phone: +52-55-5488-8092 Cell: +52-55-1473-4946 Email: <u>msalguero@tycoint.com</u>

Direct: +31 475 352 722

Email: apac.support@tycoint.com

Information furnished by American Dynamics is believed to be accurate and reliable. However, no responsibility is assumed by American Dynamics for its use, nor any infringements of other rights of third parties which may result from its use. No license is granted by implications or otherwise under any patent rights of American Dynamics.